## - Instructions for setting up Windows Phone 7 and Mobile 5 and 6 devices for interWaysMAIL Push services:

- Go to Setup-->Mail Setup (Windows Mobile: Start --> Applications --> ActiveSync)
- Windows Mobile: click Menu
- Windows Mobile: Add Server source
- Windows Phone 7: "Advanced Setup"
- Windows Phone 7: Enter Email address and password
- Windows Phone 7: Choose "Exchange ActiveSync"
- Server address: ssl.interways.de
- Enable encryption
- Continue
- User name: First part of your Email address before the "@" (e.g.

tester@interwaysmail.com becomes here: tester )

- Password: your password

- Domain: Second part of your Email address after the "@" (e.g. tester@interwaysmail.com becomes here: interwaysmail.com)

- Continue
- Done
- Available now: mobile tasks sync!